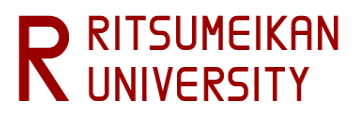

# Ritsu-Mate <u>Enrollment Procedures</u> Registration Manual

# (for Graduate School Applicants)

- Please read the Enrollment Procedures Guidelines carefully and refer to this manual for operating "Ritsu-Mate"

- <u>This manual is a user guide for enrollment procedures with "Ritsu-mate". There is another user manual for application procedures.</u>

-<u>This manual is intended for graduate school applicants. There is a separate manual for undergraduate</u> school applicants.

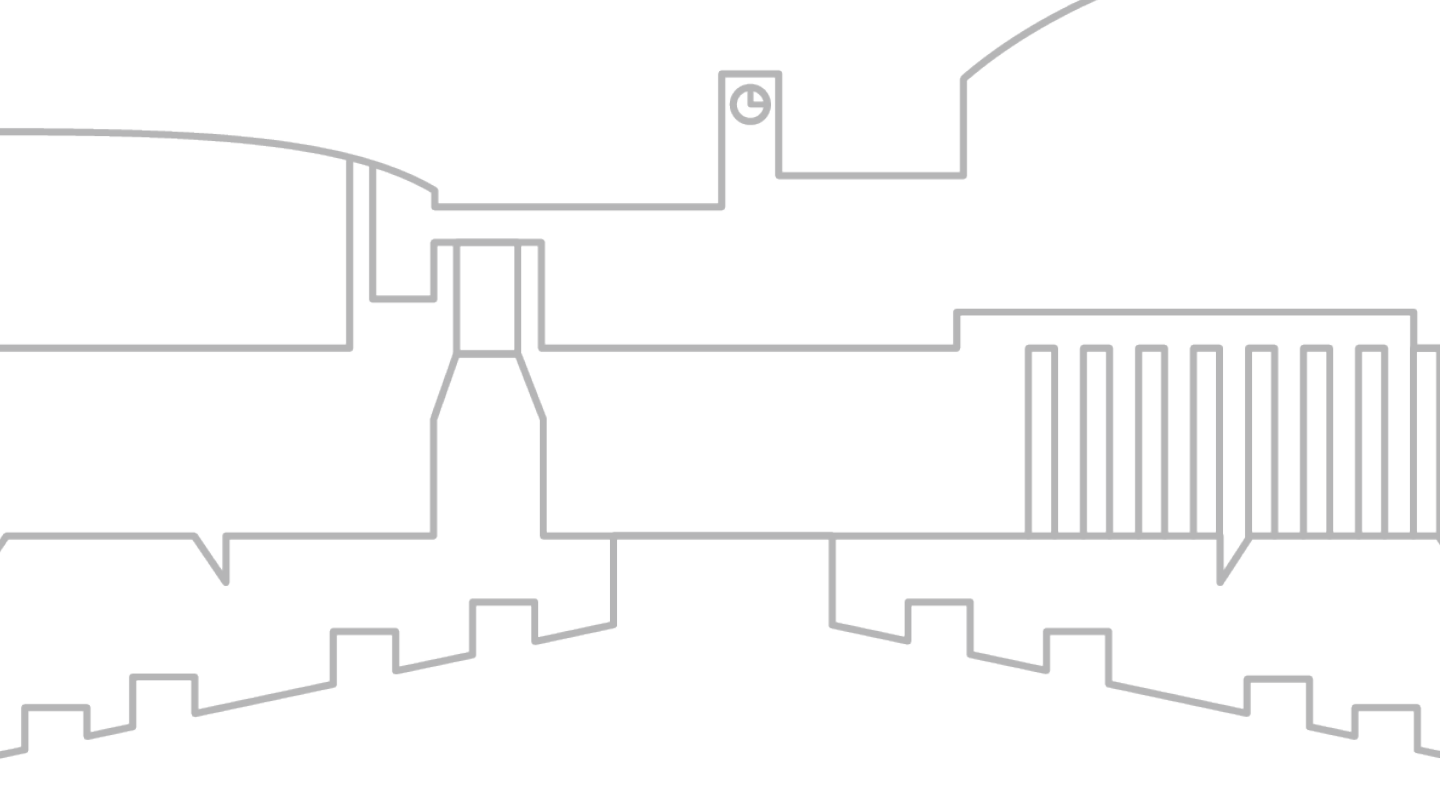

# IntroductionOnline Enrollment Procedure

- STEP 1 Pledge Form / Submit Consent to Use of Personal Information
- STEP2 Registration and Correction of Personal Information Registration and Correction of Health Information Registration and Correction of International Student Information
- STEP3 Submission of Certificate of Residence(住民票) Submission of Passport(Name and Photo Page) Submission of Certificate of Graduation/Diploma Submission of Academic Transcripts Submission of Document Evidencing Withdrawal Submission of Documents Proving Change of Name
- **STEP4** Photo Upload for Student Information Card
- How to submit the delayed documents

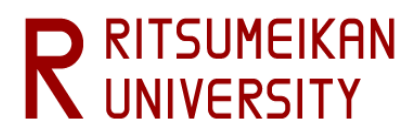

## **Overview of Enrollment Procedures**

## [First Enrollment Procedure]

Payment of Enrollment Procedure fee (admission fee\*)
 \*Students from Ritsumeikan Academy are exceptional. For more information, please refer to "Tuition and Fees/Other Payments"
 in the "Application Guidelines (For all Graduate Schools)".

## [Second Enrollment Procedure] ①Payment of Enrollment Procedure fees ②Online Enrollment Procedure

The enrollment procedures are complete after the above steps.

• Designated period for the enrollment procedures varies according to the College and the Admission Method. Please check the Enrollment Guidelines.

• For the first enrollment procedure, there are no procedures that need to be done online. In order to avoid mistakes, please read the Enrollment Guidelines carefully and complete the procedures within the designated period.

This manual is intended as a guide to the ②Online Enrollment Procedure for the Second / One time Enrollment Procedure in the Enrollment Guidelines.

| No. | Items for Registration                                            | Subjects               | Registration | Upload |
|-----|-------------------------------------------------------------------|------------------------|--------------|--------|
| 1   | Pledge Form                                                       | ALL                    | 0            |        |
| 2   | Submit Consent to Use of Personal Inform                          | ALL                    | 0            |        |
| 3   | Registration and Correction of Personal Information               | ALL                    | 0            |        |
| 4   | Registration/Correction of Helth Info                             | ALL                    | 0            |        |
| 5   | Registration and Correction of International Student Information  | Applicable person only | 0            |        |
| 6   | Submission of Certificate of Residence (住民票)                      | ALL                    |              | 0      |
| 7   | Photo Upload for Student Information Card                         | ALL                    |              | 0      |
| 8   | Submission of Passport(Name and Photo Page)                       | Applicable person only |              | 0      |
| 9   | Submission of Certificate of Graduation/Diploma                   | Applicable person only |              | 0      |
| 10  | Submission of Academic Transcripts                                | Applicable person only |              | 0      |
| 11  | Submission of Document Evidencing Withdrawal                      | Applicable person only |              | 0      |
| 12  | Submission of Documents Provinhg Chage of Name                    | Applicable person only |              | 0      |
| 13  | Notice of Delay in Submitting Documents for Enrollment Procedures | Applicable person only | 0            |        |

For details on "Applicable person only", refer to the Enrollment Guidelines.

# Introduction

## <1> Before start to use "Ritsu-Mate"

## □ Check Internet Environment

Prepare devices with internet service such as PC, tablets, and smartphones. Use devices which fulfill the following requirements.

### ▼ Browsers

There may be cases where some devices don't work correctly under the recommended environment as below. (Windows) Microsoft Edge, Google Chrome, Mozilla Firefox

(MacOS) Safari

(iOS) Safari

(Android) Google Chrome

\* Recommended OS versions are based on the support by Microsoft, Apple and Google.

\* Recommended browsers are based on the latest edition of the OS.

### ▼ Software

To confirm the mailing label for Enrollment Documents in PDF format, Adobe Acrobat Reader (Free) by Adobe Systems Inc. is required.

- Some devices may not work properly even with the above browsers.

## In case you can't move on to the next Step

Log out, Close all the screens and log in again.

Please note that "Ritsu-Mate" will automatically log out if there is no screen transition for 90 minutes.

## Access "Ritsu-Mate"

URL : <u>https://www.ritsumei.ac.jp/applicants/</u>

The URL is available at the "Ritsumeikan University Graduate School Entrance Examination Information Website".

"Ritsumeikan University Web page"  $\rightarrow$  "Admissions & Aid" "Master's", "Doctoral" $\rightarrow$  "Information for Graduates"  $\rightarrow$  "Ritsumeikan University Graduate School Entrance Examination Information Website"  $\rightarrow$  "Welcome to Ritsumeikan Ritsu-Mate webpage"

### "Ritsu-Mate" service available time

Access to the site is interrupted every week between Wednesday 7:30 p.m. and Thursday 5:30 a.m. (Japan Time) to

conduct system maintenance.

We inform you of Maintenance Schedule on the top of the webpage in case of an urgent interruption.

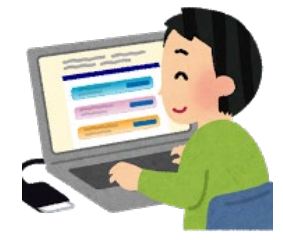

## <2> Login

-For those who used "Ritsu-Mate" when applying and users with an existing account: Enter the email address you have registered in the "Account" and the password you have registered in the "Password".

If you forgot the E-mail address you registered at the time of graduate admission application, please contact the Office of Academic Affairs (Graduate School of Admission).

| ▶☆会館上学 Вітал                          | neiken University                                                                  |                                                                         | JAPANES                                                            | δE |
|---------------------------------------|------------------------------------------------------------------------------------|-------------------------------------------------------------------------|--------------------------------------------------------------------|----|
| Nu 印 昭 八 子 Mitsur<br>Ritsu-Mate Login | [Account]<br>Enter the email address you have<br>"Account" (for users with an exis | e registered in the ting account).                                      |                                                                    |    |
| Account * Password *                  |                                                                                    | <b>[English]</b><br>You can switch from Ja<br>"English" in the top rigl | apanese to English by clicking on<br>ht-hand corner of the screen. |    |

For those who don't have a Ritsu-Mate account, click "Create Account" button to register. If you forget your password, click Reset Password.

| Login | Create Account | Reset Password | [Re<br>Clic |
|-------|----------------|----------------|-------------|
|       |                |                | pas         |
|       |                |                | pas         |

| Reset Password]<br>Click the "Reset Password" if you have forgotten your<br>password, and follow the procedures to reissue your<br>password. |
|----------------------------------------------------------------------------------------------------|
| (c) KITSUMEIKAN TRUST. AII RIGHTS RESERVED                                                                                                   |

# **Online Enrollment Procedure**

The "Online Enrollment Procedure" will appear at <u>10:00 AM (Japan Time) on the first day of the Enrollment</u> <u>Procedure period</u>.

|                                                                               | JAPANESE   📥 Manual   Logou |
|-------------------------------------------------------------------------------|-----------------------------|
| 立命館大学 Ritsumeikan University                                                  |                             |
| teu-Mate My Panel                                                             | _                           |
| en une un regel                                                               |                             |
| 's Page                                                                       |                             |
|                                                                               |                             |
| MESSAGE                                                                       |                             |
| [Application]【注意】登録した内容はRitsu-Mateでは修正ができません                                  |                             |
| < Go to message box >                                                         |                             |
| MENU                                                                          |                             |
| = Admission                                                                   |                             |
|                                                                               |                             |
| Register Application Information for Graduate Schools                         |                             |
| Examination Sheet Download                                                    |                             |
| Examination Result                                                            |                             |
| Examination Result                                                            |                             |
| Online Enrollment Procedure                                                   |                             |
| Online Enrollment Procedure                                                   |                             |
| ■ Inquiry                                                                     |                             |
| Inquiry for Admission                                                         |                             |
| LINK                                                                          |                             |
| RITSUMEIKAN UNIVERSITY HP                                                     |                             |
| International admissions for English-medium undergraduate programs            |                             |
| Admissions to Graduate Schools                                                |                             |
| Startup Guide to New Students                                                 |                             |
| Welcome events for freshmen by senior students(undergraduate) (Japanese Only) |                             |

(c) Ritsumeikan Trust. All rights reserved.

# **Online Enrollment Procedure**

The admission information for examination that you have been accepted is displayed. Please confirm the following information (College/Graduate School, Department/Major, Major/Course and Application No.) and click "Proceed".

If you have been accepted for more than one admission examination, multiple items will appear. Select the one to which you will make your final enrollment procedure.

| Resultance My Page > [Enrollment Procedures]         List of Enrollment Procedures         Please select the "Proceed" button for the major/course you are scheduled to enroll.         It will lead to the Enrollment Procedures page.         *For admission methods which do not implement written examinations, result notification date is shown in the column 'Examination Date'. |                                 |                               |              |                    |                                                                     |                     |                   |                                  |                        |                         |
|----------------------------------------------------------------------------------------------------|---------------------------------|-------------------------------|--------------|--------------------|---------------------------------------------------------------------|---------------------|-------------------|----------------------------------|------------------------|-------------------------|
|                                                                                                    | College/Graduate<br>School      | Department/Major              | Major/Course | Application<br>No. | Admission<br>Method                                                 | Examination<br>date | (<br>Scholarships | Total 1 item<br>Admission<br>Fee | (s))<br>Tuition<br>Fee | Enrollment<br>Documents |
| Proceed                                                                                                    | Graduate School of<br>Sociology | Major in Applied<br>Sociology | *            |                    | In-University<br>Advancement<br>Admissions<br>(April<br>Enrollment) | 2024/07/06          |                   | 2024/07/25                       |                        |                         |
| 2                                                                                                    |                                 |                               |              |                    | 1                                                                   |                     |                   |                                  |                        |                         |

Please confirm whether or not there are any mistakes in the following information (College/Graduate School, Department/Major, Major/Course or Application No.).

#### Application No. :

The application number for proceeding with the Enrollment Procedures. Examination date :

The date that the examination was conducted. For Admission which do not have examinations, the date of the announcement of results is displayed here instead.

Admission Fee:

This shows the payment date of your Admission Fee. It takes days to display after the payment. For those who are exempt from paying the Admission Fee, the result notification date will be displayed.

Tuition Fee:

This shows the payment date of your Tuition Fee. It takes days to display after the payment. <u>Enrollment Documents</u> :

This field is not used.

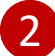

Please confirm the information above and click "Proceed".

# **Online Enrollment Procedure**

The menu screen for registration is displayed.

\*Below is an example of what is displayed.

#### [Ritsu-Mate My Page] > [Enrollment Procedures

## Enrollment Procedures

Please complete all the enrollment procedures within designated periods following admission / enrollment guidelines. Each procedures such as payment of the Admission Fee, the Tuition Fees and submission of the Enrollment Documents by post as well as online enrollment procedures must be completed by the enrollment procedures deadline.

|     |     | Enrollment Procedures                                             | Final Registration Date |
|-----|-----|-------------------------------------------------------------------|-------------------------|
|     |     | Pledge Form                                                       | 2025/01/30 10:24:44     |
|     |     | Submit Consent to Use of Personal Inform                          | 2025/01/30 10:24:50     |
|     | Reg | Registration and Correction of Personal Information               | 2025/01/30 10:25:31     |
|     | Reg | Registration/Correction of Health Info                            | 2025/01/30 10:25:42     |
|     | Reg | Regist & Correct of Inter Student Info.                           |                         |
| Ref |     | Submission of Certificate of Residence (住民票)                      | 2025/01/30 10:26:02     |
|     | Reg | Photo Upload for Student Information Card                         |                         |
|     | Reg | Submission of Passport (Name and Photo Page)                      |                         |
| Ref |     | Submission of Certificate of Graduation/Diploma                   | 2025/01/30 10:26:22     |
|     | Reg | Submission of Academic Transcripts                                |                         |
|     | Reg | Submission of Document Evidencing Withdrawal                      |                         |
|     | Reg | Submission of Documents Proving Change of Name                    |                         |
|     | Reg | Notice of Delay in Submitting Documents for Enrollment Procedures |                         |
| 3   |     | 1                                                                 | 2                       |

1 Items that require registration are displayed. There are menus that everyone should register for, and menus that only some applicable persons should register for. Please check the Enrollment Guidelines register for the menu that is required of you..

2 The date and time of your final registration are displayed.

The display is switched to the Refer/ Register screen when you press the corresponding buttons. You can register the items in any order.

(Total 13 item(s))

## STEP1 Pledge Form / Submit Consent to Use of Personal Information

Carefully review the information on the screen, select "I agree" and click "Register. (The following screen is a sample. It may differ from the actual screen. Be sure to carefully review the information displayed on the actual screen.)

| Submit Pledge Form                                                                                                    |
|----------------------------------------------------------------------------------------------------|
| After reading the Pledge Form carefully, please tick the box "I agree" and click the "Register" button.                                                                                                    |
| Pledge Form                                                                                                    |
| To President of Ritsumeikan University,                                                                                                    |
| I hereby agree that all the rules and regulations of the graduate schools of Ritsumeikan University and the university's other rules(including<br>the total bans on smoking on campus and commuting to campus by car) will apply to me during my studies, and pledge to abide by these<br>rules during my enrollment at the university. |
| ● I agree I do not agree                                                                                                    |
| Back Register                                                                                                    |

| Submit Consent to Use of Personal Information                                                                                                    |                                                                               |
|----------------------------------------------------------------------------------------------------|-------------------------------------------------------------------------------|
| After reading the Consent to Use of Personal Information carefully, please tick the box "I agree" and click th                                                                                                    | e "Register" button.                                                          |
| Consent to Use of Personal Information                                                                                                    |                                                                               |
| To President of Ritsumeikan University                                                                                                    |                                                                               |
| Upon enrolling at Graduate School at Ritsumeikan University, I agree to Ritsumeikan University using my pe<br>"Handling of Personal Information at Ritsumeikan University".<br>In addition, I agree in advance to the provision of my personal information to the third parties as described<br>- To provide my personal information and other necessary information to partner institutions in Japan and o<br>exchange agreements, etc.<br>- To provide my personal information and other necessary information to organizations providing scholarshi | rsonal information based on the<br>below.<br>verseas based on academic<br>ps. |
| ● I agree                                                                                                    |                                                                               |
| Back Register                                                                                                    |                                                                               |

# **STEP2** Registration and Correction of Personal Information

Register your personal information and modify it if necessary. You can modify the information in "Registration and Correction of Personal Information" during the designated period for online procedures. <u>The information is displayed using the data at the time of your application</u>. Please make changes if necessary. Some information may be corrected by the university.

| Registration of<br>Personal<br>Information                                                       | Registration of<br>Education<br>Information                                                                    | Confirmation of Complet<br>Registration<br>Information            | ed                                            |                                                             |                     |
|--------------------------------------------------------------------------------------------------|----------------------------------------------------------------------------------------------------|-------------------------------------------------------------------|-----------------------------------------------|-------------------------------------------------------------|---------------------|
| Registration                                                                                     | of Personal Informa                                                                                            | ation                                                             |                                               |                                                             |                     |
| Please enter the follor<br>(Please enter your ad<br>In case you are plann<br>Management of Perso | wing information.<br>dress at the time of your er<br>ing to move in the future a<br>mal Information at Ritsume | nrollment.<br>ind don't know the address yet,<br>sikan University | , please enter the current a                  | address)                                                    |                     |
| * Required field                                                                                 |                                                                                                    |                                                                   |                                               |                                                             |                     |
| Personal Information                                                                             | tion                                                                                                    |                                                                   |                                               |                                                             |                     |
| Name                                                                                             | RITSUMEI Taro                                                                                                  | Nome Nome (Va                                                     | takana) . Candar .                            | Data of Pirth                                               |                     |
| Name (Katakana)                                                                                  | RITSUMEI Taro                                                                                                  | This shows the inform<br>cannot be modified.                      | nation registered wh<br>The university correc | en applying for admission, a<br>ts the way your name is reg | nd it<br>istered in |
| Gender                                                                                           | Male                                                                                                    | accordance with the<br>Name"(Described in                         | rules designated on "<br>the Enrollment Guide | 'Handling of Student<br>lines.).                            |                     |
| Date of Birth                                                                                    | 1991/12/20                                                                                                    |                                                                   |                                               |                                                             | _                   |
| 1st Nationality *                                                                                | TWN : Taiwan, Province                                                                                         | e of China                                                        | ~                                             |                                                             |                     |
| 2nd Nationality                                                                                  |                                                                                                    |                                                                   | ~                                             |                                                             |                     |
| Postal Code *                                                                                    | 999-9999 <b>Q</b>                                                                                              | Please input 8 numbers with hyphen. 1                             | if your address is outside Japan, plea        | se input '999-9999'.                                        |                     |
| Prefecture *                                                                                     | Other than those above                                                                                         | ✔ If your address is outside Japan,                               | please select 'Other than those above         | e'.                                                         |                     |
| City *                                                                                           | Cimahi, West Java                                                                                              |                                                                   |                                               | Please input your City and County.                          |                     |
| Street No. *                                                                                     | 21 Tojiin St,Kinugasa                                                                                          |                                                                   |                                               |                                                             |                     |
| Please input your Town                                                                           | n, Village and Street Number.                                                                                  |                                                                   |                                               |                                                             |                     |
| Building                                                                                         |                                                                                                    |                                                                   | Please input the name of your apa             | artment.                                                    |                     |
| Home Telephone                                                                                   | Number +62-000-0000-                                                                                           | -0000                                                             |                                               |                                                             |                     |
| Please input numbers v                                                                           | with hyphen.Enter the home phone nu                                                                            | Be sure to enter a te                                             | Number · Mobile Te                            | elephone Number]                                            | with                |
| Mobile Telephone                                                                                 | Number                                                                                                    | you as it is necessary                                            | / to contact you abou                         | It the enrollment procedures                                | . Either            |
| Please input numbers                                                                             | 0000@ritsumai.com                                                                                              | entered. If there are                                             | hyphens missing, ple                          | e relephone Number" must lease enter them.                  | Je                  |
| Lindi Address                                                                                    | ooou@ntsumei.com                                                                                               |                                                                   |                                               |                                                             |                     |

# **STEP2** Registration and Correction of Personal Information

Parent's/Guardian's Information/Tuition Fee Billing Address (who is responsible for the payment of your tuition fees) <u>are displayed based on the information you submitted for your application</u>.

Please modify if necessary. Parents/Guardian's Information/ Tuition Fee Billing Address and the emergency contact information may be different from each other.

| arent's/guardian's inform<br>lease re-enter the follow<br>Postal Code • 99<br>Prefecture • 0t<br>Address1 • Cin<br>Address2 • 21<br>Please input your Town, Villa<br>Address3<br>forme Telephone Num<br>Please input numbers with In<br>vlobile Telephone Num<br>Please input numbers with In<br>Please input numbers with In<br>Please input numbers with In<br>Parent's/Guardian's Inform<br>lease re-enter the followi<br>Name • RIT                                                                                                    | nation at the time of application of it needs of application of it needs of application of it needs of application of the needs of application of the needs of the needs of the n | tion is registered h orrection.  Please input 8 num If your addres  ff your addres  00000  mber or mobile phone r  mber or mobile phone r                                                                                                    | ere.<br>bers with hyphen. If your add<br>is is outside Japan, please sele<br>please in please in please i | ress is outside Japan, please<br>et 'Other than those above'     | Input 1999-9999.<br>Rease input your City and County.     |                                     |
|----------------------------------------------------------------------------------------------------|----------------------------------------------------------------------------------------------------|----------------------------------------------------------------------------------------------------|----------------------------------------------------------------------------------------------------|------------------------------------------------------------------|-----------------------------------------------------------|-------------------------------------|
| Iease re-enter the follow<br>Postal Code • 99<br>Prefecture • Ot<br>Address1 • Crin<br>Address2 • 21<br>Please input your Town, Villa<br>Address3<br>tome Telephone Num<br>Please input numbers with In<br>Nabile Telephone Num<br>Please input numbers with In<br>Please input numbers with In<br>Parent's/Guardian's Inform<br>lease re-enter the follow<br>Name • RIT                                                                                                    | ing information if it needs of<br>9-9999     Q       ther than those above     mahi, West Java       Tojiin St, Kinugasa     gge and Street Number.       gee and Street Number.     +62-000-0000-       wyphen.Enter the home phone number                                                                                                    | overection.  Please input 8 num  V If your addres  If your addres  00000  mber or mobile phone r  mber or mobile phone r                                                                                                    | es is outside Japan, please sele Please i umber of your home address.                                                                                                    | ress is outside Japan, please<br>st 'Other than those above'<br> | i input '999-9999'.<br>Please input your City and County. |                                     |
| Postal Code •     99       Prefecture •     Ot       Address1 •     Cin       Address2 •     21       Please input your Town, Villa     Address3       dome Telephone Num     Please input numbers with hy       Please input numbers with hy     Please input numbers with hy       Please input numbers with hy     Please input numbers with hy       Parent's/Guardian's Inform     reart's/Guardian's Inform       Name •     RIT                                                                                                    | 9-9999 Q ther than those above mahi, West Java Tojiin St, Kinugasa ge and Street Number. there the home phone nu mber nformation                                                                                                    | Please Input 8 num If your address If your address 00000 mber or mobile phone r mber or mobile phone r                                                                                                    | eers with hyphen. If your add<br>as is outside Japan, please sele<br>Please i<br>number of your home address.                                                                                                    | ets is outside Japan, please<br>ext 'Other than those above'     | input '999-9999'.<br>Please Input your City and County.   |                                     |
| Prefecture *     Ot       Address1 *     Cir       Address2 *     21       Please input your Town, Villa     Address3       dome Telephone Num     Please input numbers with hy       Yobile Telephone Num     Please input numbers with hy       Please input numbers with hy     arent's/Guardian's Inform       arent's/Guardian's Inform     sinform       Name *     RIT                                                                                                    | ther than those above mahi, West Java Tojiin St, Kinugasa ge and Street Number +62-000-0000- yphen.Enter the home phone nu mber nformation                                                                                                    | If your address     If your address                                                                                                    | please of your home address.                                                                                                    | set 'Other than those above'                                     | Please input your City and County,                        |                                     |
| Address1 *     Cir       Address2 *     21       Please input your Town, Villa     Address3       Address3     Image: Input numbers with he       Mobile Telephone Num       Please input numbers with he       Please input numbers with he       Presse input numbers with he       Presse input numbers with he       Presse input numbers with he       Parent's/Guardian's Ir       arent's/Guardian's Inform       Name *     RIT                                                                                                    | nahi, West Java Tojiin St, Kinugasa age and Street Number +62-000-0000- yphen.Enter the home phone nu mber nformation                                                                                                    | 0000<br>mber or mobile phone r                                                                                                    | Please in the please in the pl          | uput the name of your apart                                      | Please input your City and County.                        |                                     |
| Address2 21<br>Plase input your Town, Villa<br>Address3<br>iome Telephone Num<br>Plase input numbers with hy<br>"hobile Telephone Num<br>Plase input numbers with hy<br>"arent's/Guardian's Ir<br>arent's/Guardian's Inform<br>lease re-enter the followi<br>Name * RIT                                                                                                    | Tojiin St,Kinugasa Inge and Street Number Inder +62-000-0000- Inder the home phone nu Inder Inder Inde | 0000<br>mber or mobile phone r                                                                                                    | Please is number of your home address.                                                                                                    | nput the name of your apart                                      |                                                           |                                     |
| Please input your Town, Villa<br>Address3<br>tome Telephone Num<br>Please input numbers with In<br>Mobile Telephone Num<br>Please input numbers with In<br>Parent's/Guardian's Ir<br>arent's/Guardian's Inform<br>lease re-enter the follow<br>Name * RIT                                                                                                    | npe and Street Number.  +62-000-0000 +62-000-0000 mber  nper  nper  nformation                                                                                                    | 0000<br>mber or mobile phone r                                                                                                    | Please is number of your home address.                                                                                                    | nput the name of your apar                                       |                                                           |                                     |
| Address3<br>Home Telephone Nun<br>Please input numbers with in<br>Mobile Telephone Nun<br>Please input numbers with in<br>Parent's/Guardian's Irr<br>arent's/Guardian's Inform<br>lease re-enter the follow<br>Name • RIT                                                                                                    | hber +62-000-0000-<br>wyphen.Enter the home phone nu<br>mber<br>nformation                                                                                                    | 0000<br>mber or mobile phone r                                                                                                    | Please is number of your home address.                                                                                                    | nput the name of your apar                                       |                                                           |                                     |
| Home Telephone Nun<br>Please input numbers with h<br>Mobile Telephone Nur<br>Please input numbers with h<br>Parent's/Guardian's Ir<br>arent's/guardian's inform<br>lease re-enter the followi<br>Name * RIT                                                                                                    | nber +62-000-0000-<br>yphen.Enter the home phone nu<br>mber<br>yphen.Enter the home phone nu<br>nformation                                                                                                    | 0000<br>mber or mobile phone r                                                                                                    | number of your home address.                                                                                                    |                                                                  | tment.                                                    |                                     |
| Please input numbers with h<br>Mobile Telephone Nur<br>Please input numbers with h<br>Parent's/Guardian's Infor<br>arent's/guardian's Infor<br>lease re-enter the follow<br>Name * RI                                                                                                    | wphen.Enter the home phone number with the home phone numper. Enter the home phone numper normation                                                                                                    | mber or mobile phone r                                                                                                    | number of your home address.                                                                                                    |                                                                  |                                                           |                                     |
| Mobile Telephone Nur<br>Please input numbers with h<br>Parent's/Guardian's Ir<br>arent's/guardian's inform<br>lease re-enter the followi<br>Name * RIT                                                                                                    | mber<br>yphen.Enter the home phone nu<br>nformation                                                                                                    | mber or mobile phone r                                                                                                    |                                                                                                    |                                                                  |                                                           |                                     |
| Parent's/Guardian's Ir<br>arent's/guardian's inform<br>lease re-enter the followi<br>Name * RIT                                                                                                    | nformation                                                                                                    | and the second second sec | number of your home address.                                                                                                    |                                                                  |                                                           |                                     |
| Parent's/Guardian's II<br>arent's/guardian's inform<br>lease re-enter the follow<br>Name * RIT                                                                                                    | nformation                                                                                                    |                                                                                                    |                                                                                                    |                                                                  |                                                           |                                     |
| arent's/guardian's infom<br>lease re-enter the follow<br>Name * RIT                                                                                                    |                                                                                                    |                                                                                                    |                                                                                                    |                                                                  |                                                           |                                     |
| Name * RI1                                                                                                    | nation at the time of application if it needs of the second second s                                                                                                    | ation is registered h<br>correction.                                                                                                    | ere.                                                                                                    |                                                                  |                                                           |                                     |
|                                                                                                    | TSUMEI Ichiro                                                                                                    |                                                                                                    | Put a sp                                                                                                    | ace between your family an                                       | nd given names.                                           |                                     |
| Relationship * Fa                                                                                                    | ither 🗸                                                                                                    |                                                                                                    |                                                                                                    |                                                                  |                                                           |                                     |
| Others                                                                                                    |                                                                                                    |                                                                                                    | If you select 'other', inpu                                                                                                    | It the specific relation.                                        |                                                           |                                     |
| Postal Code * 99'                                                                                                    | 9-9999 <b>Q</b>                                                                                                    | Please input 8 num                                                                                                    | bers with hyphen. If your addr                                                                                                    | vess is outside Japan, please                                    | : input '999-9999'.                                       |                                     |
| Prefecture * Ot                                                                                                    | ther than those above                                                                                                    | J If your addres                                                                                                    | ss is outside Japan, please sele                                                                                                    | ect 'Other than those above'                                     |                                                           |                                     |
| Address1 *                                                                                                    | mahi West Java                                                                                                    | -                                                                                                    |                                                                                                    |                                                                  | Please input your City and County.                        |                                     |
| Address *                                                                                                    | Tailia on tri                                                                                                    |                                                                                                    |                                                                                                    |                                                                  |                                                           |                                     |
| Address2 * 21<br>Please input your Town, Villa                                                                                                    | Iojiin St,Kinugasa                                                                                                    |                                                                                                    |                                                                                                    |                                                                  |                                                           |                                     |
| Address3                                                                                                    |                                                                                                    |                                                                                                    | Please in                                                                                                    | nput the name of your apar                                       | tment.                                                    |                                     |
| Nobile Telephone Nun<br>Please input numbers with hy                                                                                                    | mber<br>nyphen. Enter the parent's/guard                                                                                                    | an's home phone numb                                                                                                    | er or mobile phone number.                                                                                                    |                                                                  |                                                           |                                     |
| Tuition Fee Payer                                                                                                    |                                                                                                    |                                                                                                    |                                                                                                    |                                                                  |                                                           |                                     |
| arent's/guardian's inform                                                                                                    | nation at the time of applic                                                                                                    | ation is registered h                                                                                                    | ere.                                                                                                    |                                                                  |                                                           |                                     |
| Name * RI1                                                                                                    | TSUMEI Ichiro                                                                                                    |                                                                                                    | Put a sp                                                                                                    | ace between your family an                                       | id given names.                                           |                                     |
| Relationship * Fa                                                                                                    | ither 🗸                                                                                                    |                                                                                                    |                                                                                                    |                                                                  |                                                           |                                     |
| Others                                                                                                    |                                                                                                    |                                                                                                    | If you select 'other', inpu                                                                                                    | ut the specific relation.                                        |                                                           |                                     |
| Postal Code * 00                                                                                                    | 0-0000                                                                                                    | Please input 8 num                                                                                                    | bers with hyphen. If your addr                                                                                                    | ress is outside Japan, please                                    | : input '999-9999'.                                       |                                     |
| Desfection 1                                                                                                    | · · · · · · ·                                                                                                    | If your address                                                                                                    | ss is outside Japan. nlease cele                                                                                                    | ect 'Other than those above'                                     |                                                           |                                     |
| Prefecture * Ot                                                                                                    | ther than those above                                                                                                    | · your soulies                                                                                                    | present append present present                                                                                                    |                                                                  |                                                           |                                     |
| Address1 * Cin                                                                                                    | mahi, West Java                                                                                                    |                                                                                                    |                                                                                                    |                                                                  | Please input your City and County.                        |                                     |
| Address2 * 21                                                                                                    | Tojiin St,Kinugasa                                                                                                    |                                                                                                    |                                                                                                    |                                                                  |                                                           |                                     |
| Please input your Town, Villa                                                                                                    | age and Street Number.                                                                                                    |                                                                                                    | Dipara li                                                                                                    | nput the name of your aper                                       | tment.                                                    |                                     |
| Address3                                                                                                    |                                                                                                    |                                                                                                    | r redse i                                                                                                    |                                                                  |                                                           |                                     |
| Home Telephone Num                                                                                                    | nber +62-000-0000-                                                                                                    | 0000                                                                                                    | number of the billion address                                                                                                    |                                                                  |                                                           |                                     |
| Mobile Telephone Nur                                                                                                    | mber                                                                                                    |                                                                                                    |                                                                                                    |                                                                  |                                                           |                                     |
| Please input numbers with h                                                                                                    | yphen.Enter the home phone nu                                                                                                    | mber or mobile phone r                                                                                                    | number of the billing address.                                                                                                    |                                                                  | [Emergency (                                              | Contact Information]                |
| Emergency Contact II                                                                                                    | nformation                                                                                                    |                                                                                                    |                                                                                                    |                                                                  | contact person                                            | 's name and his/her telephone num   |
| Name *                                                                                                    | TCI MET Hanaka                                                                                                    |                                                                                                    | Put a so                                                                                                    | ace between your milv ar                                         | emergency cor                                             | itact after enrollment.             |
| RI                                                                                                    |                                                                                                    | Disco                                                                                                    | e input numbers with hunbon                                                                                                    | ,                                                                | The emergenc                                              | y contact may be different from you |
| and the second second se | 090-0000-0000                                                                                                    | ridds                                                                                                    |                                                                                                    |                                                                  | Parent/Guardia                                            | in or a person who accepts the Iden |

# STEP 2 Registration and Correction of Health Information

| Inquiry regarding of Register Health Information < Medical Service Center> |
|----------------------------------------------------------------------------|
| (Kinugasa Campus)(Suzaku Campus) TEL 075-465-8232                          |
| (Biwako-Kusatsu Campus) TEL 077-561-2635                                   |
| (Osaka Ibaraki Campus) TEL 072-665-2110                                    |

Register your Health information. You can modify your information on "Registration and Correction of Health Information" during the designated period of the online enrollment procedures. You do not need to enter any undecided items before entering Japan.

| [Ritsu-Mate My Page] >                                                                                                    | [Enrollment Procedures] )                                                                                                    | [Registration of Health information]                                                                                                    |
|----------------------------------------------------------------------------------------------------|----------------------------------------------------------------------------------------------------|----------------------------------------------------------------------------------------------------|
| New Registration                                                                                                    | Confirmation of                                                                                                    | Completed                                                                                                    |
| _                                                                                                    | Information                                                                                                    |                                                                                                    |
| Registration                                                                                                    | of Health inforr                                                                                                    | nation                                                                                                    |
| Health information by                                                                                                    | y referring to "Enrollm                                                                                                    | ient Procedures Handbook II ".                                                                                                    |
| 1. Medical and Pl                                                                                                    | nysical History                                                                                                    |                                                                                                    |
| If you have an illr<br>campus with a let<br>Since we do not f<br>Students in Suzal<br>After enrollment,<br>current medical h | ness that require medi<br>tter of information from<br>nave a Medical Service<br>ku should contact the l<br>you have to answer th<br>istory. | ical follow up during your student years, please consult the Medical Service Center on your<br>m your home-doctor.<br>e Center on Suzaku Campus,<br>Medical Service Center in Kinugasa.<br>he WEB interview. Please confirm with your parents in advance about your medical history and |
| 2. Record of vaco                                                                                                    | cination                                                                                                    |                                                                                                    |
| Please write the o<br>both measles and                                                                                       | late of measles and ru<br>I rubella. If you never                                                                                           | ubella vaccination. If you had combination vaccines, i.e. MMR or MR, please write the date on had following vaccines or are not sure, leave it blank.                                                                                                    |
| Measle First                                                                                                    | 2000/11/01                                                                                                    | YYYY/MM/DD                                                                                                    |
| Measle Second                                                                                                    | 2001/07/07                                                                                                    | This field can be left blank if you                                                                                                    |
| Rubella First                                                                                                    | 2003/02/03                                                                                                    | haven't got vaccinated or you are not                                                                                                    |
| Rubella Second                                                                                                    | 2003/08/10                                                                                                    | sure, please click the "Confirm" button.                                                                                                    |
| 3 .Physical Disab                                                                                                    | ility                                                                                                    |                                                                                                    |
| If you wish to hav<br>Disability.<br>Please check the                                                                        | ve a support on campu<br>website of the Disabili                                                                                            | us for your disability, please visit the Disability Resource Center with your Record of Physical ity Resource Center here                                                                                                    |
| If you have any reas<br>E-mail address : hok                                                                                 | ons to consider when<br>cenask@st.ritsumei.ac                                                                                               | taking a medical examination, please contact the Medical Service Center on your campus. ${\scriptstyle .{\rm jp}}$                                                                                                    |
| Ritsumeikan Medical                                                                                                    | Service Center :Open                                                                                                    | n on Monday through Friday (closed on national holidays) from 9: 30 a.m. to 5:00 p.m.                                                                                                    |
| Kinugasa/Suzaku Ca<br>56-1 Toji-in Kitamac                                                                                   | ampus TEL 075-465-82<br>hi, Kita-ku, Kyoto 603                                                                                              | 232<br>J-8577                                                                                                    |
| Biwako-Kusatsu Can<br>1-1-1 Noji-higashi, H                                                                                  | npus TEL 077-561-263<br>Kusatsu, Shiga 525-85                                                                                               | 35<br>;77                                                                                                    |
| Osaka Ibaraki Camp<br>2-150 Iwakura-cho,                                                                                     | us TEL 072-665-2110<br>Ibaraki, Osaka 567-85                                                                                                | 570                                                                                                    |
| The website of Ritsu                                                                                                    | meikan Medical Servic                                                                                                    | ce Center here                                                                                                    |
| Back Confirm                                                                                                    |                                                                                                    |                                                                                                    |

## STEP2 Registration and Correction of International Student Information

Register your international student information. You can modify your information on "Registration and Correction of International Student Information" during the designated period of the online enrollment procedures. You do not need to enter any undecided items before entering Japan.

| ₹ 立命館大学 Ritsumeikan University                                                                                                    | JAPANESE   📩 Manual   Logout<br>Account : EXP8008033<br>Name : RITS RITS UYANTI                                                                                                    |  |  |
|----------------------------------------------------------------------------------------------------|----------------------------------------------------------------------------------------------------|--|--|
| [Ritsu-Mate My Page] > [Enrollment Procedures] > [Registration and Cor         Registration of<br>International<br>Student<br>Information       Confirmation of<br>Registration<br>Information       Completed         Registration of International Student In         Please complete the form below.         * Required field | <b>[Name</b> (Alphabet letters) <b>]</b><br>Enter your name as printed in alphabet letters on your passport.<br>FAMILY NAME must be entered all in CAPITAL LETTERS.<br>The first letter of your First name and Middle name must be a<br>capital letter. If your family name and first name are not<br>distinguished, enter the first letter of your name in capital and<br>the rest in lowercase. Enter your name using alphabets, even if<br>you are from countries or regions where Chinese characters are<br>used. |  |  |
| International Student Information                                                                                                    | [1st Nationality/2nd Nationality]                                                                                                    |  |  |
| Name * RITSUMEI Taro                                                                                                    | Select your nationality.<br>Registration is not necessary for those who have multiple                                                                                                    |  |  |
| 1st Nationality * CHN : China, People's Republic of                                                                                                    | citizenship that includes Japanese nationality.                                                                                                    |  |  |
| 2nd Nationality                                                                                                    | entering Japan as your 1st nationality if you have multiple<br>citizenships.                                                                                                    |  |  |
| Resident Status                                                                                                    |                                                                                                    |  |  |
| Applicants possessing Non-Japanese Nationality except for Special Permanent Reside                                                                                                    | ents select 'International Study                                                                                                    |  |  |
| Resident Status                                                                                                    | Only those who have the student visa as the resident status need to register. If not                                                                                                    |  |  |
| Expiry Date YYYY/MM/DD                                                                                                    | obtained, leave blank.                                                                                                    |  |  |
| Financial Aid * O MEXT Scholarship O Privately                                                                                                    |                                                                                                    |  |  |
| (Scheduled) Date of Arrival                                                                                                    | [Past Experience with Japanese Government<br>(Monbukagakusho) Scholarships]<br>Select whether or not you have experience studying in Japan                                                                                                    |  |  |
| Scholarship Information                                                                                                    | in the past on a Japanese government scholarship.                                                                                                    |  |  |
| Past Experience with Japanese Government (Monbukagaku                                                                                                    | aba) Cabalanahina * C Eviat @ Nat Eviat                                                                                                    |  |  |
| If you are enrolling for College, please select 'none'.<br>*If yes, please answer to the following questions.<br>Study Abroad Period: FROM<br>Study Abroad Period: TO                                                                                                    | [Name of a Japanese language school you have<br>attended before enrollment]<br>If you have attended a Japanese language school and studied<br>Japanese before enrollment, please enter the information.                                                                                                    |  |  |
| University                                                                                                    |                                                                                                    |  |  |
| Japanese language Organization before your enrollment<br>Japanese Language School Code                                                                                                    | [Japanese Language School Code-Japanese Language<br>School Name]<br>Click on the magnifying glass button, enter the Japanese language school                                                                                                    |  |  |
| Japanese Language School Name                                                                                                    | name, and search.                                                                                                    |  |  |
| Enrollment Date YYYY/MM                                                                                                    | The name of the Japanese language school is entered automatically. If you cannot find it with this search function, enter "099" and input the name of the school manually.                                                                                                    |  |  |
| Graduation Date                                                                                                    |                                                                                                    |  |  |
|                                                                                                    | [Enrollment Date: Graduation Date]                                                                                                    |  |  |
| Back Confirm >                                                                                                    | Enter the enrollment date and graduation date with the format of "YYYY/MM".                                                                                                    |  |  |

(c) Ritsumeikan Trust. All rights reserved.

#### Submission of

# STEP3

Certificate of Residence(住民票) / Passport(Name and Photo Page) Certificate of Graduation/Diploma / Academic Transcripts Document Evidencing Withdrawal / Documents Proving Change of Name

## Once submitted (uploaded), you cannot replace or modify.

The following explanation uses "Submission of Certificate of Residence" as an example.

Prepare the documents to be submitted in advance by converting them to the required data format (refer the Enrollment Guidelines). Then, proceed to "ファイルを選択" > "Confirm" to submit the documents.

| [Ritsu-Mate My Page] > [Enrollment Procedures] > [Submission of Certificate of Residence (住民衆) ]                                                                                                    |  |  |  |  |
|----------------------------------------------------------------------------------------------------|--|--|--|--|
| Select a file to<br>upload Uploaded Uploaded                                                                                                    |  |  |  |  |
| Submission of Certificate of Residence (住民票)                                                                                                    |  |  |  |  |
| All incoming students are required to submit this document.<br>Incoming Undergraduate Students: Other Important Notes Regarding Submission<br>Incoming Graduate Students: Other Important Notes Regarding Submission<br>Please select the relevant documents and click the "Confirm" button.<br>%Please upload the file in the format specified on the "After Admission" website (incoming undergraduate students) or in<br>"Enrollment Guidelines" (incoming graduate students).<br>%For each file name, use only alphabets, numbers, or ". (period)", "- (hyphen)", and "_ (underbar)".<br>" (space)" cannot be contained in filenames. |  |  |  |  |
| * Required field<br>Files to upload * ファイルを選択 注訳されていません                                                                                                    |  |  |  |  |
| Back Confirm >                                                                                                    |  |  |  |  |

#### About Photo for Student information Card

•Please prepare your photo data which taken from the front in photo booth/photo studio. If you cannot prepare, please pay attention to the following guideline and take a photo with a digital camera, smartphone etc. Please do not retaking an existing paper photo with your smartphone or scanning to avoid to make the image rough.

•Keep in mind that the photo will be used throughout your college years as your student ID photo.

•The photo must be in color, clear background and face must look straight forward. You must not wear head covering except for medical and religious reason.

•It is preferable to upload the ID photo you used for your application to Ritsumeikan University. If it is no longer available, upload a new photo clearly showing that the individual on the new photo is the same person.

## Once uploaded, you cannot replace or modify.

### [ Acceptable ]

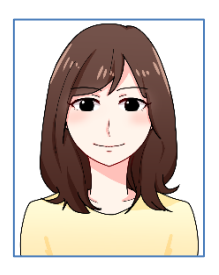

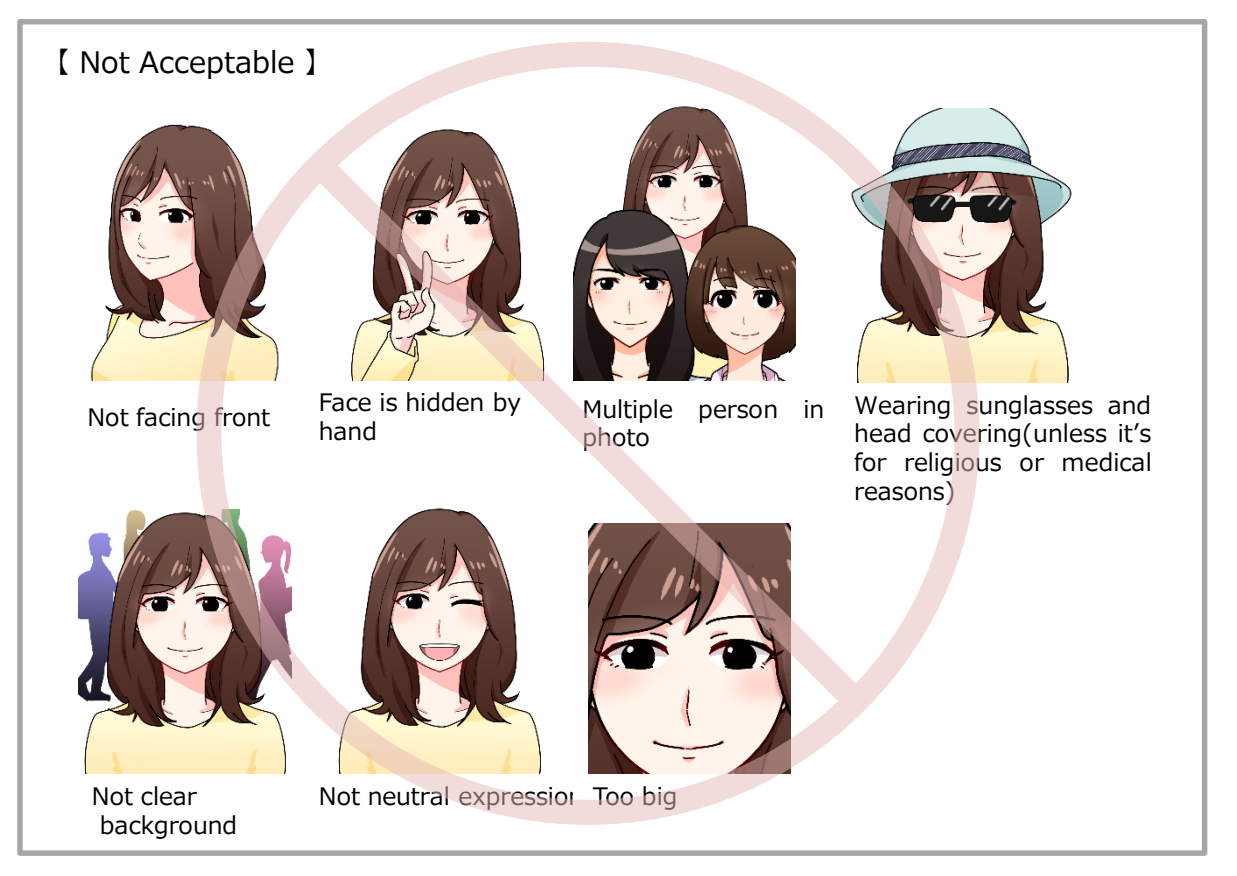

Illustration by Manki Miho, Graduated from College of Image Arts and Sciences.

"Edit" > "Select File" and select the photo data you wish to upload.

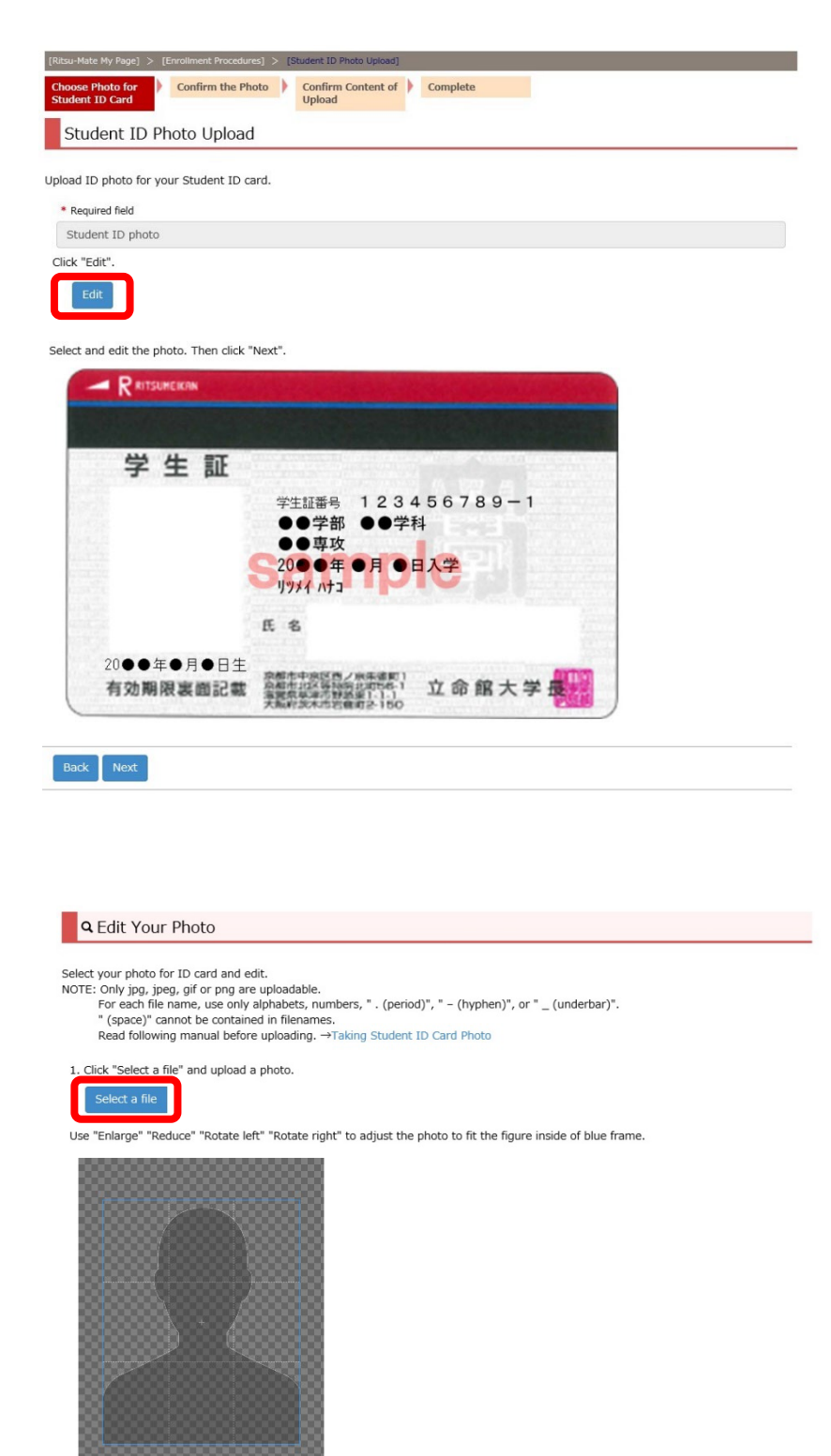

Enlarge Reduce Rotate left Rotate right

Use "Enlarge", "Reduce", "Rotate left" and "Rotate right" to edit your photo. If it appears OK, click "Finish editing and close the tab".

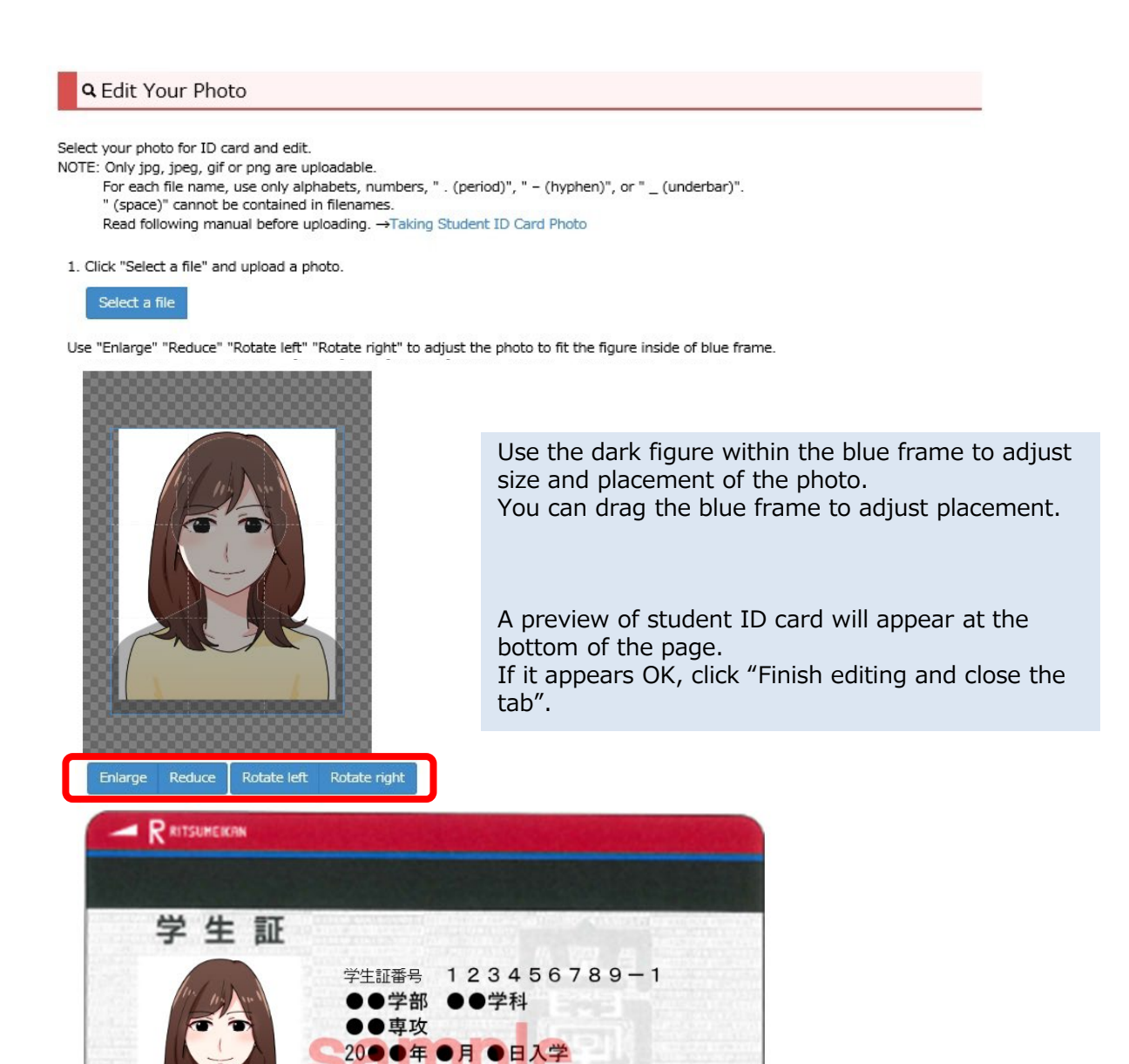

立命館大学

Close

20●●年●月●日生

有効期限裏面記載

氏名

リツメイ ハナコ

中原区西ノ米

海國県學達市對過來1-1-1 大阪府於木市岩會町2-150

Make sure the ID photo appears on the preview is the one you chose. If there are no further needs for editing, click "Next". If there are, click "Edit" and resume editing.

| [Ritsu-Mate My Page] >              | [Enrollment Procedures] > [S | tudent ID Photo Upload]      |          |
|-------------------------------------|------------------------------|------------------------------|----------|
| Choose Photo for<br>Student ID Card | Confirm the Photo            | Confirm Content of<br>Upload | Complete |
| Student ID                          | Photo Upload                 |                              |          |

Upload ID photo for your Student ID card.

\* Required field Student ID photo

Click "Edit".

Select and edit the photo. Then click "Next".

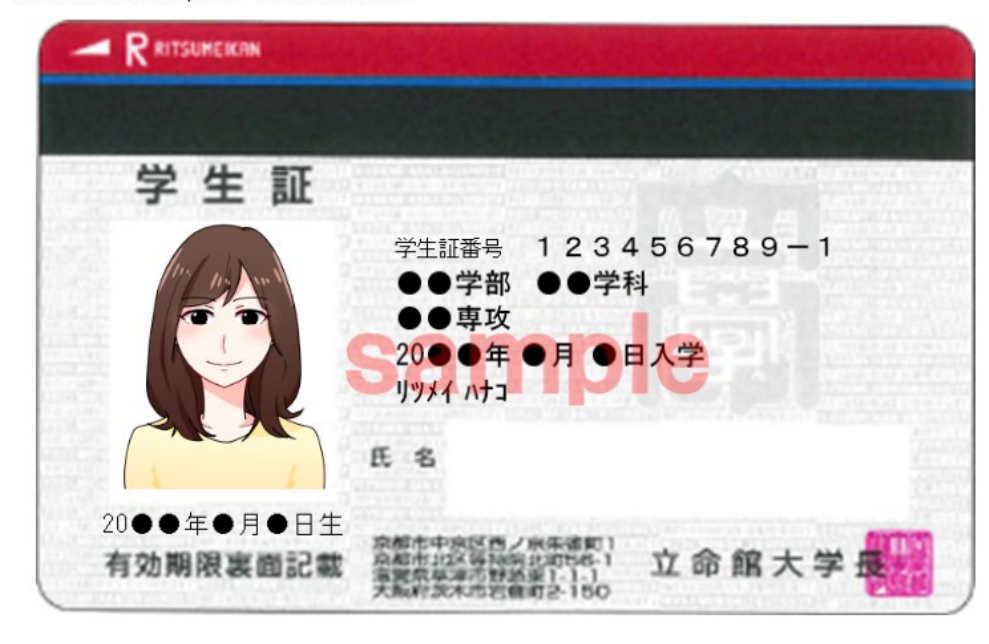

Uploaded ID photo appears on preview.

< Back

Confirm >

Check the list if the photo fulfil the condition, and click "Confirm" content of upload.

| [Ritsu-Mate My Page] >              | [Enrollment Procedures] > [S | Student ID Photo Upload]  |          |  |
|-------------------------------------|------------------------------|---------------------------|----------|--|
| Choose Photo for<br>Student ID Card | Confirm the Photo            | Confirm Content of Upload | Complete |  |
| Student ID F                        | hoto Requiremen              | t Check                   |          |  |

Check each box if the photo you are about to upload fulfills the condition. Then click "Confirm content of upload". You cannot change your photo once upload process is completed.

|               | The photo contains no other objects or people.                                                                   |
|---------------|----------------------------------------------------------------------------------------------------|
|               |                                                                                                    |
|               | The photo is clear and in focus.                                                                                 |
| ₽             | The photo is free of any reflection or glare from glasses. (If wearing glasses)                                  |
| ✓             | The photo is not discolored, creased or tom.                                                                     |
| V             | The subject on the photo is facing forward and not wearing a hat, with nothing in the background.                |
| V             | The subject on the photo looks natural. (Photo such as mouth opened and showing too much tooth is unacceptable.) |
| · · · · · · · | the subject on the shake deep not have a band sources (unless it's for religious or modical reasons)             |
| ☑             | The subject on the photo does not have a nead covering (unless it is for religious or medical reasons).          |

Photo on the preview is uploaded. If you wish to change the photo, click "Back" If you wish to proceed with the photo, click "Submit".

#### Once uploaded, you cannot replace or edit your ID photo.

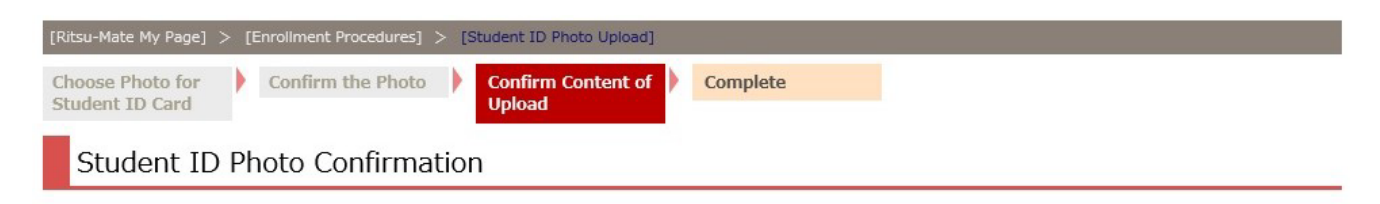

This image will be uploaded as the ID photo for your Student ID card.

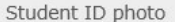

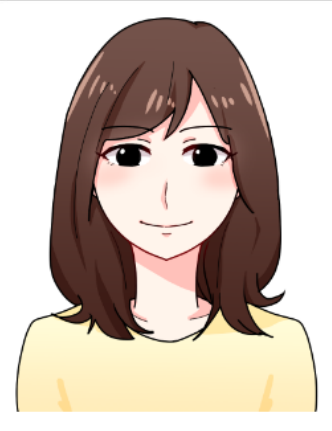

- The photo contains no other objects or people.
- The photo is in color.
- The photo is clear and in focus.
- The photo is free of any reflection or glare from glasses. (If wearing glasses)
- The photo is not discolored, creased or tom.
- The subject on the photo is facing forward and not wearing a hat, with nothing in the background.
- The subject on the photo looks natural. (Photo such as mouth opened and showing too much tooth is unacceptable.)
- The subject on the photo does not have a head covering (unless it's for religious or medical reasons).
- M The manual is thoroughly read and understood: list above is all checked.

# How to submit the delayed documents

Delayed submissions may be granted for certain documents. Please refer to the Enrollment Guidelines. In case of late submission, please submit the "Notice of Delay in Submitting Documents for Enrollment Procedures" during the enrollment procedure period.

| Once notified, the notified contents cannot be modified.                                                                                                    |  |
|----------------------------------------------------------------------------------------------------|--|
| [Ritsu-Mate My Page] > [Enrollment Procedures] > [Notice of Delay in Submitting Documents for Enrollment Procedures]                                                                                                    |  |
| Notice of Delay in<br>Submitting     Confirmation of<br>Registration     Completed       Documents for<br>Enrollment     Information     Completed                                                                                                    |  |
| Procedures                                                                                                    |  |
| Notice of Delay in Submitting Documents for Enrollment Procedures                                                                                                    |  |
| If you will be late in submitting any of the following documents, please notify us:<br>Certificate of Residence, Certificate of Graduation/ Completion, Academic Transcript, Document evidencing withdrawal<br>Submission of the enrollment documents below will be delayed.<br>Certificate of Residence (Only for the residents outside Japan who cannot obtain a Certificate of Residence)<br>Certificate of Graduation/Diploma<br>Certificate of Graduation/Diploma<br>Academic Transcript(Only for those who enroll under Admissions for Transfer, Accelerated Learners (Grade Skippers) or those<br>who pass the APU Special Admissions and enter without graduating from APU.)<br>Certificate of Science (Grade Skippers) or those who enroll under Admissions for Accelerated Learners (Grade Skippers) or<br>hose who pass the APU Special Admissions and enter without graduating from APU.) |  |
| Other(s)                                                                                                    |  |
| If you choose "Other(s)", please provide details here.                                                                                                    |  |
|                                                                                                    |  |
| Back Confirm >                                                                                                    |  |